SEPLAG Secretaria de Estado de Planejamento e Gestão

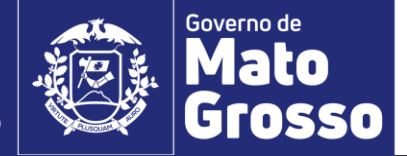

# Primeiro Acesso ao Sistema Monitora

#### 1. Acesso ao módulo RAG/MONITORA

Para acessar o módulo RAG, no sistema informatizado MONITORA, o usuário deverá acessar a internet e digitar: <u>http://servicos.seplag.mt.gov.br/monitoraRag/</u>.

Para o 1º acesso, o usuário deverá clicar na opção **Esqueci minha senha** e em seguida inserir as seguintes informações solicitadas:

- Usuário (o padrão é o CPF, sem pontos, para todos os usuários, mas para os servidores do Poder Executivo pode ser também a matrícula),
- **CPF**;
- Data de Nascimento.

Depois clicar na opção **Enviar link de ativação**, onde uma senha provisória será criada e enviada no e-mail de cadastro do usuário, com as informações para o acesso inicial, conforme Tutorial "Primeiro acesso RAG MONITORA" disponível em <u>http://www.seplag.mt.gov.br/index.php?pg=ver&id=6269&c=114&sub=true</u> e na página inicial do sistema conforme endereço citado acima, opção Manuais e Autocapacitação.

#### Dicas:

1) Se o usuário tem acesso ao Portal do Servidor e Recadastramento (Poder Executivo) pode utilizar a mesma senha, sem precisar atualizá-la conforme procedimento descrito acima;

2) Se a senha provisória não chegar no seu e-mail, verificar junto ao NGER/área de Planejamento setorial, responsável pelo RAG, qual o e-mail está no cadastrado do módulo, se necessário, solicitar atualização.

#### Sistema Monitora

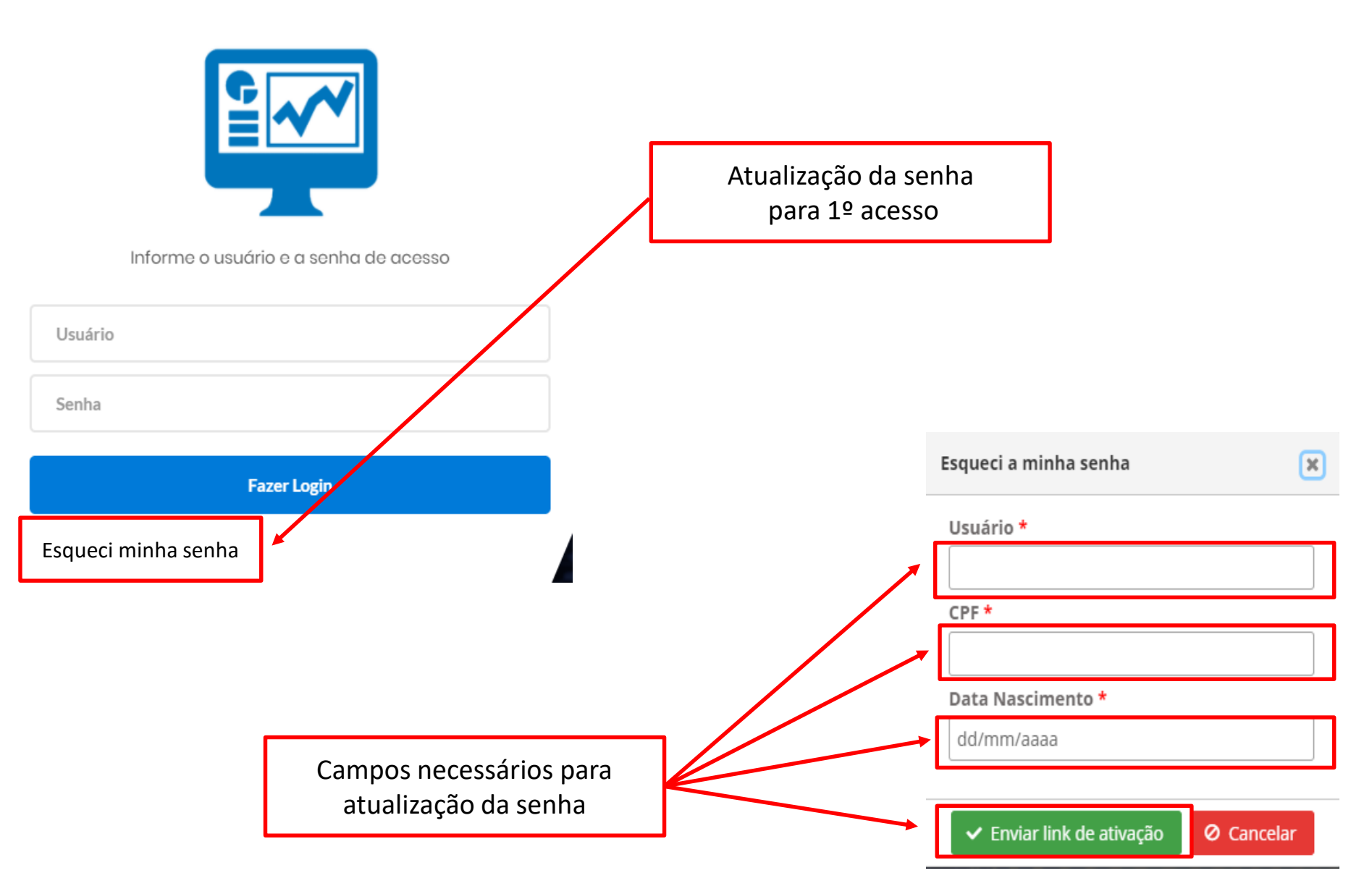

Para os demais acessos, o usuário só precisará informar na tela inicial, a opção **Usuário** (seu CPF sem pontos), a **Senha** (enviada por e-mail ou alterada posteriormente), depois clicar em **Fazer Login**.

### Sistema Monitora

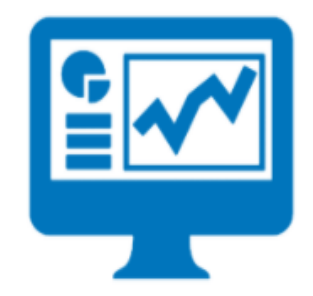

Informe o usuário e a senha de acesso

Usuário Senha Fazer Login **Observação:** os responsáveis por Programa, inseridos no PTA e/ou atualizados no PTA Gerencial, no sistema FIPLAN, terão o cadastro automático no RAG/MONITORA, para inserção/edição das informações para Avaliação.

Os demais usuários, que serão apenas visualizadores de algum item (UO ou Programa ou Ação) precisam solicitar o cadastro no módulo RAG para o NGER/Área de Planejamento de sua Unidade Setorial.

Após entrar no sistema, serão apresentados as duas opções de módulos do Sistema Monitora: Monitoramento e RAG, clicar na opção desejada, seja na tela principal ou no menu lateral.

# de Pangenente Centre Centr

Ações Governamentais do Estado de Mato Grosso

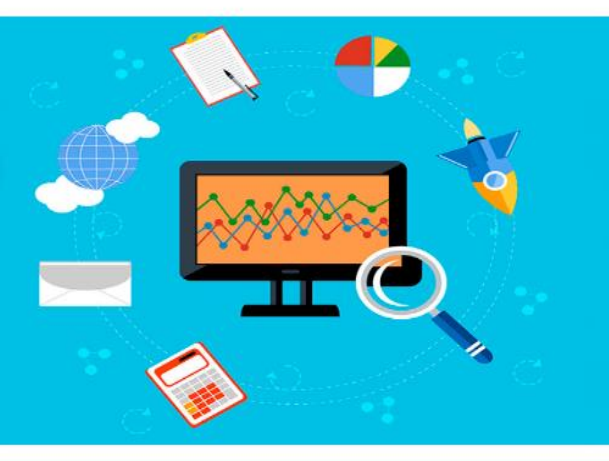

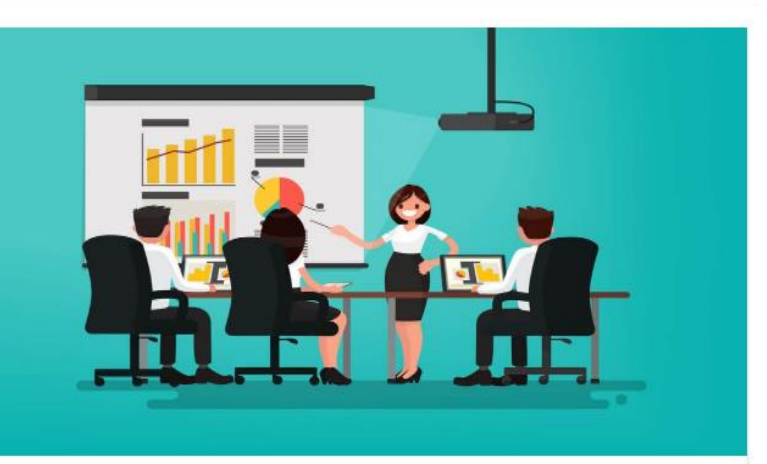

#### MONITORAMENTO

O monitoramento da execução do Plano de Trabalho Anual – PTA da Administração Pública Estadual consiste de um conjunto de processos que têm por objetivo: a) acompanhar a execução das ações e o alcance das metas planejadas pelos órgãos e entidades; b) identificar, tempestivamente, ocorrências que impactem a execução das ações; c) subsidiar a tomada de decisão acerca da atuação governamental; d) subsidiar a prestação de contas e a avaliação dos programas e ações; e) concentrar informações que contribuam para o aprimoramento do planejamento nos processos de revisão.

.

Acessar o módulo de Monitoramento

#### RELATÓRIO DA AÇÃO GOVERNAMENTAL

O Relatório da ação Governamental - RAG é uma avaliação do desempenho dos programas e das ações desenhados no Plano Plurianual - PPA (planejamento de médio prazo) e operacionalizados anualmente através das Leis Orçamentárias Anuais – LOA's (planejamento de curto prazo) e seus respectivos Planos de Trabalho Anual – PTA's. A avaliação anual é parte fundamental do modelo de gestão do PPA e tem como objetivo contribuir para o alcance dos resultados inicialmente previstos nos programas, por meio do aperfeiçoamento contínuo da gestão desses programas e da alocação de recursos no orçamento do Estado, de modo a aprimorar a qualidade do gasto público.

Acessar o módulo RAG

## **Obrigado!**

SEPLAG Secretaria de Estado de Planejamento e Gestão

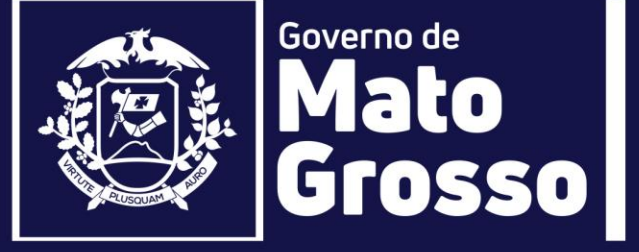

Secretaria Adjunta de Planejamento e Gestão de Políticas Públicas - SAPGPP Superintendência de Formulações, Monitoramento e Avaliações - SFMA Coordenadoria de Monitoramento e Avaliação - CMA e-mail: monitora@seplan.mt.gov.br